## PROCEDIMIENTO PARA ACCESO ADMINISTRACIÓN ELECTRÓNICA

Antes tendremos que tener exportado nuestro Certificado Personal en un Usb o copiado en una carpeta del servidor, este ha tenido que ser "*Exportado con clave privada* "

Deberemos Importar nuestro certificado en el Navegador Firefox. Para ello

- Iniciamos Firefox y pulsamos en la esquina superior

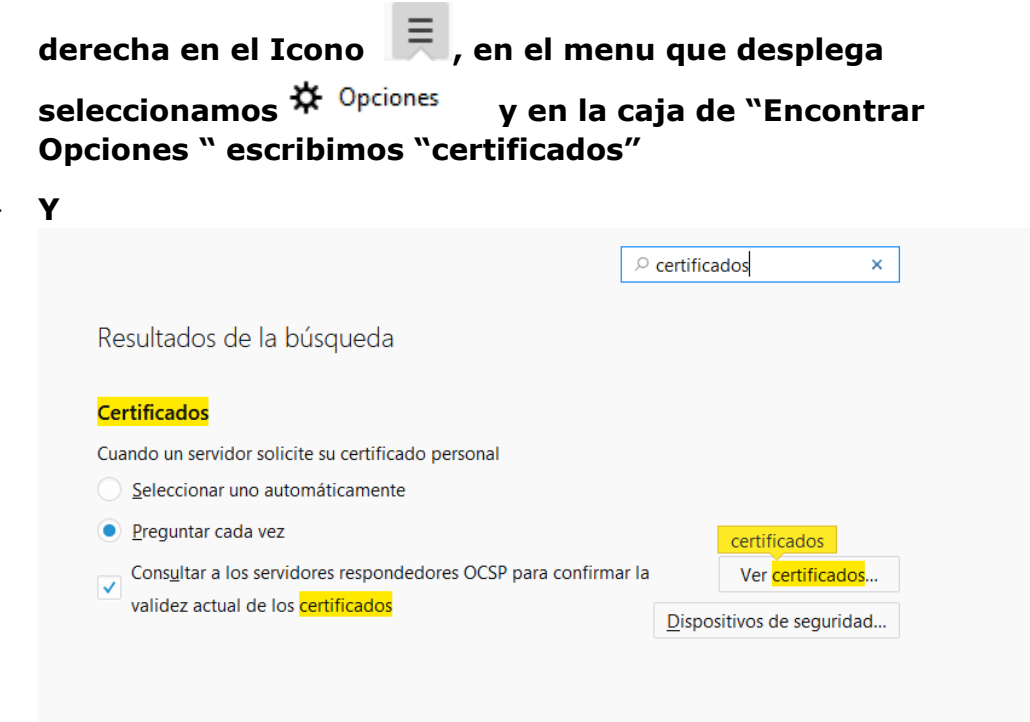

- Y pulsamos en Ver Certificados...
- Seleccionamos la Pestaña Sus certificados y Pulsamos en Importar, al seleccionar el certificado nos solicitara la Contraseña (con la que exportamos el Certificado), una vez importado, pulsamos en Aceptar.
- Entramos en "Sede Electrónica" (sede.uco.es)
- Seleccionas Tramites Disponibles (o la solicitud que vamos a realizar)
- Al pulsar Acceso mediante certificado digital, el Navegador nos mostrara una ventana, indicando que este enlace debe ser abirto con una aplicación, debemos seleccionar Autofirma y Abrir Enlace
- ,

| Lanzar aplicación ×                                           |
|---------------------------------------------------------------|
| Este enlace debe ser abierto con una aplicación.<br>Enviar a: |
| AutoFirma                                                     |
| Elija otra aplicación <u>E</u> legir                          |
| <u>R</u> ecordar mi elección para los enlaces afirma.         |
| Cancelar Abrir enlace                                         |

- Nos mostrara un dialogo de seguridad, para que seleccionemos nuestro certificado.

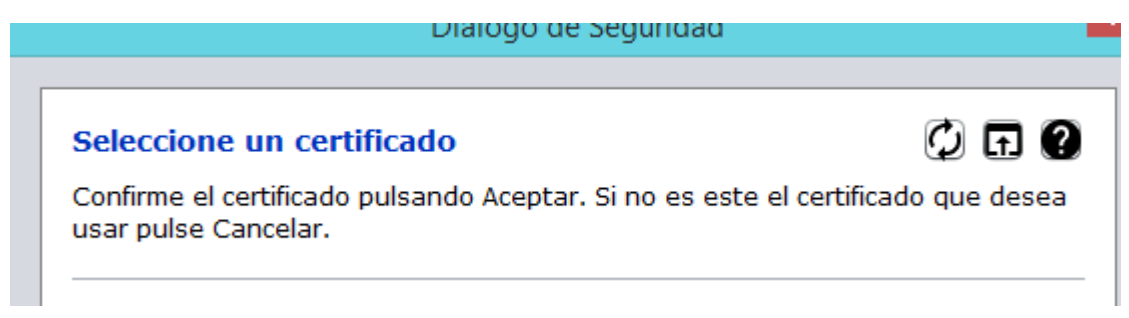

Una vez seleccionado su certificado, rellenamos nuestra solicitud en el Navegador

. Cuando tengamos que firmar un documento, pulsaremos en Firmar, nos mostrara la ventana de Lanzar Aplicación y volveremos a seleccionar nuestro certificado (igual que cuando accedemos mediante certificado digital).

Una vez firmado el o los documento, pulsaremos en finalizar.

- El CERTIFICADO PERSONAL LO TIENE QUE CUSTODIAR EL USUARIO Y ES SU RESPONSABILIDAD. POR LO QUE RECOMENDAMOS ELIMINAR SU CERTIFICADO DEL NAVEGADOR CUANDO NO SE VAYA A UTILIZAR.
- COMO ELIMINAR EL CERTIFICADO DEL NAVEGADOR:

## PASOS PARA ELIMINA DEL NAVEGADOR SU CERTIFICADO.

- Iniciamos Firefox y pulsamos en la esquina superior derecha en el Icono seleccionamos Opciones y en la caja de "Encontrar Opciones " escribimos "certificados"
- Y pulsamos en Ver Certificados...
- Seleccionamos la pestaña Sus certificados y marcamos sobre nuestro certificado y seleccionaremos la opción "Eliminar"
- En la siguiente ventana Deberemos pulsar sobre nuestro Certificado (para que quede marcado) y pulsar Aceptar.

|                                  | Eliminar s             | us certificados             |                   |
|----------------------------------|------------------------|-----------------------------|-------------------|
| Seguro que quie                  | ere eliminar estos ce  | rtificados?                 |                   |
| M                                |                        |                             |                   |
|                                  |                        |                             |                   |
|                                  |                        |                             |                   |
| Si elimina uno de<br>a sí mismo. | e sus propios certific | ados, no podrá utilizarlo p | ara identificarse |
|                                  |                        |                             |                   |
|                                  |                        | Aceptar                     | Cancela           |